## **PIVOT Intro Tutorial**

### **An Introduction to Pivot-RP**

- Search the most trusted and comprehensive source of global funding information
- Save searches and track funding opportunities
- Discover collaborators, local, national and global
- Get tailored funding recommendations and alerts
- Search/identify conferences and special journal issues to present or publish your research

Gain insights from previously awarded grants

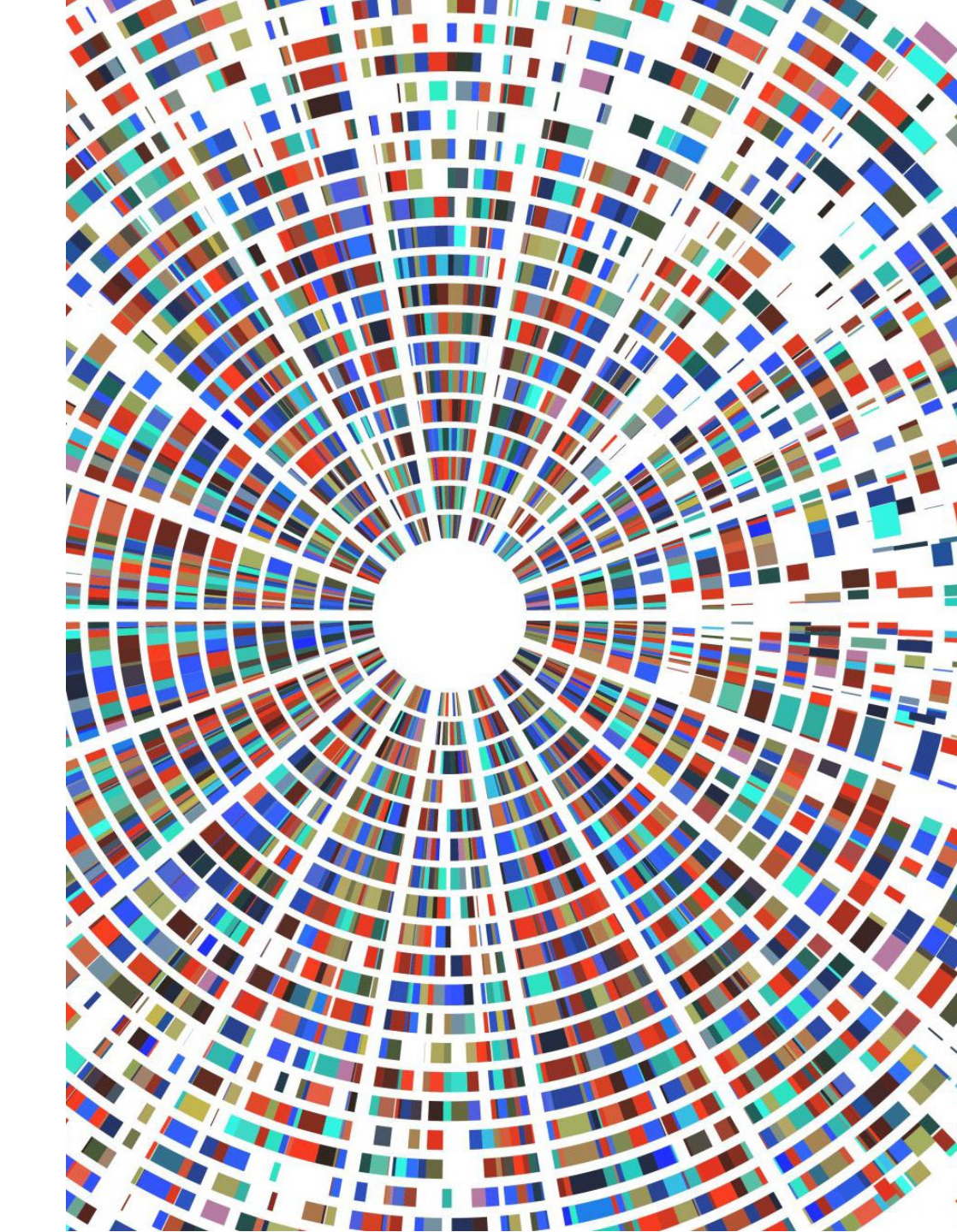

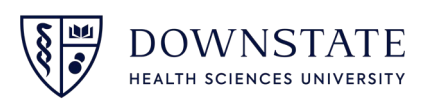

### Logging in to PIVOT

Go to <u>https://www.downstate.edu/research/administration/sponsored-programs-administration/funding-opportunities.html</u>

To get an account, go <u>here</u>. *Click* on '<u>Use login from my institution</u>,' to get the most out of Pivot. Only those using a 'downstate.edu' email address will be able to access Pivot. Click <u>here</u> to learn more about accounts.

#### **Google Pivot Proquest**

| Pivot (Proquest)                                                         |                                            |   |
|--------------------------------------------------------------------------|--------------------------------------------|---|
| o information is available fo                                            | r this page.                               |   |
| earn why                                                                 |                                            |   |
| ou've visited this page many                                             | / times. Last visit: 4/18/22               |   |
|                                                                          |                                            |   |
|                                                                          |                                            |   |
| People also search for                                                   |                                            | × |
| People also search for<br>pivot proquest dashboard                       | pivot grant database                       | × |
| People also search for<br>pivot proquest dashboard<br>pivot portal login | pivot grant database<br>pivot health login | × |

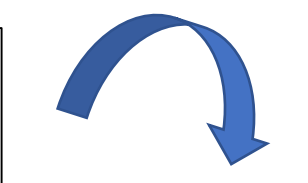

Х

#### **Pivot-RP**

| User                |                       |                          |  |
|---------------------|-----------------------|--------------------------|--|
| Password            | Enter password        |                          |  |
|                     | Forgot Password?      | Help                     |  |
|                     | Sign in               | or create an account     |  |
| Access Pivot-RP usi | ng your Institution's | Credentials (Shibboleth) |  |
|                     |                       |                          |  |
| Institution         |                       | ~                        |  |

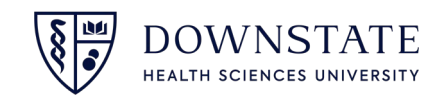

### **PIVOT homepage**

| SUNYRF                                                                                                    | R                                             | esearch Foundation for SUNY Sponsored Programs Administration 🛛 🐣 Ayesha Joshi 🔻                                                                                                    |
|----------------------------------------------------------------------------------------------------|-----------------------------------------------|----------------------------------------------------------------------------------------------------|
| Funding Profiles Conferences Awarded Grants News                                                                            |                                               | 🌣 Admin 🛛 🌲 Announcements 🛛 📕 HELP                                                                                                    |
| Search Funding Opportunities                                                                                                | Search for Funding                            | Q<br>Browse Funders A-Z Advanced Search                                                                                                    |
| Welcome, Ayesha                                                                                                    |                                               | Tips & Resources                                                                                                    |
| My Funding Opportunities       Contracted Opps         Tracked Opps       Saved Searches         Advisor       Curated Opps | My Profile       & Groups         Preferences | If you have questions, please Contact Us.<br>The following tips and resources are available to help you:<br>• "How to" documentation: Visit the Knowledge Center<br>• Tips for searching for Funding and Profiles<br>• Videos: Short YouTube videos to help you learn how to edit your profile, search for funding,<br>set-up alerts and other features. Visit the YouTube channel. |

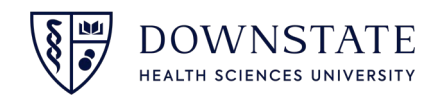

### Your Profile: Claim or Create

#### **Claim your profile**

- Login using Institutional SSO.
- Click on your name in upper right corner and select Claim Profile in the user menu. Pivot-RP displays a list of potentially matching profiles based on your account information. If you see the correct profile, select This is me in the profile row.
- Pivot-RP sends a confirmation with a verification URL to your email. Open the verification URL to claim the profile.
- Otherwise, you will be asked to confirm if you have access to the email address listed on your Pivot profile. If you confirm you will receive a verification email.
- Please Note: You must use a 'downstate.edu' email address for access.

#### **Create a profile**

- If you do not find a profile for yourself, click the Create a Profile on the Claim Profile results.
   page. Clicking the continue button will take out of Pivot and to the profile creation tool.
- The first step will show your name as listed on your Pivot account and you will be prompted to add any additional names that you have used on publications.
- Pivot will confirm the email address on file for this account. Please Note: only users with a '@downstate.edu' email will have access to Pivot. You can add more details to your affiliation here.
- Click the Finish button when done.
- Your profile has been created and claimed. You can add more information to your profile by clicking on the **Edit Profile** button.

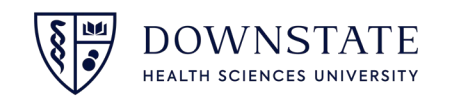

### Search for Funding, Manage and Track Opportunities

Pivot-RP provides multiple ways of searching for funding opportunities:

Basic and advanced text search – See <u>Searching For Funding Opportunities Using Text Search</u>
Searching by funder – See <u>Searching for Funding Opportunities by Funder</u>
Searching by keywords – See <u>Searching for Funding Opportunities by Keyword</u>
Rerunning a previously saved search – See <u>Saving and Rerunning Searches for Funding</u>
<u>Opportunities</u>.

•Track Opportunities

•Viewing a curated list – Curated lists are pre-configured lists of funding opportunities. Curated lists that appear on the home page include ones that are:

- Shared with you by other users
- Automatically curated by Pivot-RP's Advisor feature, based on your profile
- Manually curated by an administrator and shared with all users
- Added by, and are local to, your institution (internal)

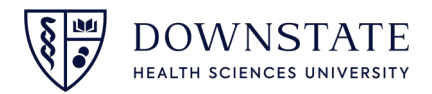

### **Search for Funding**

| Basic Search          |                                                                                                    |                                                   |
|-----------------------|----------------------------------------------------------------------------------------------------|---------------------------------------------------|
| Funding Profiles Conf | erences Awarded Grants News                                                                                                    |                                                   |
|                       | anding Profiles Conferences Awarded Grants                                                                                          | ×<br>Search                                       |
|                       |                                                                                                    | Calendar View -                                   |
| Tracked 11            | Tracked Opps (10) Sort -                                                                                                    | Deadline                                          |
| Q Saved Searches 4    | Implementation of shared decision making for HLBS diseases<br>and conditions (R01 Clinical Trial Optional)<br>Active, Top_Prospects | 05 Nov 2020 Options -<br>Application<br>Confirmed |

Search on the Funding Tab in Main Menu

#### Advanced Search

| Fund   | ling Advanced                                                                                                    | Search        |             |               |    |
|--------|----------------------------------------------------------------------------------------------------|---------------|-------------|---------------|----|
| Find   | Opportunities mat                                                                                                    | tching        |             |               |    |
|        | Match all of the second second sec | of the fields | O Match any | of the fields |    |
| and    | All Fields ~                                                                                                    |               | or          |               | or |
| and    | All Fields ~                                                                                                    |               | or          |               | or |
| and    | All Fields ~                                                                                                    |               | or          |               | or |
| 2      | + Add another row                                                                                                    |               |             |               |    |
| ► Fur  | nder                                                                                                    |               |             |               |    |
| ► Am   | iount                                                                                                    |               |             |               |    |
| ► Dea  | adlines                                                                                                    |               |             |               |    |
| ► Lim  | nited Submission                                                                                                    |               |             |               |    |
| ► App  | plicant/Institution Locat                                                                                                    | ion           |             |               |    |
| ► Act  | tivity Location                                                                                                    |               |             |               |    |
| ► Citi | izenship                                                                                                    |               |             |               |    |
| ► Fur  | nding Type                                                                                                    |               |             |               |    |
| ► Key  | yword                                                                                                    |               |             |               |    |
| ► App  | plicant Type                                                                                                    |               |             |               |    |
| ► Fur  | nder Type                                                                                                    |               |             |               |    |
| ► Cor  | untry of Funder                                                                                                    |               |             |               |    |
| ▶ Rec  | cently Added                                                                                                    |               |             |               |    |

| Exclude    | e Opportunities matching         |                        |        |
|------------|----------------------------------|------------------------|--------|
|            | ○ Match <i>all</i> of the fields | Match any of the field | elds 📵 |
| or not     | All Fields                       | or                     |        |
| <b>+</b> A | dd another row                   |                        |        |

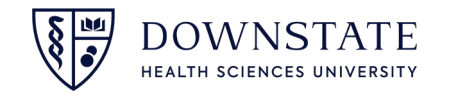

### **Conferences and Invited Papers**

- Detailed, comprehensive information about calls for papers and deadlines regarding forthcoming conferences and special issues of scholarly journals.
- Researchers, scholars, and students can find opportunities to present and publish their research, in over 200 subject areas

| Conferences:<br>Special Issues:                                            | 92<br>1                    | Organizer: Keystone Symposia       Abstract Submission Deadline:     07 Feb 2023                                                                                                    |
|----------------------------------------------------------------------------|----------------------------|----------------------------------------------------------------------------------------------------|
| Submission Deadline<br>Deadline passed:<br>30 days or less:<br>30-60 days: | 51<br>21<br>11             | <ul> <li>11th Annual Immuno-Oncology Summit</li> <li>Event Date: 07 Aug 2023</li> <li>Organizer: Cambridge Healthtech Institute</li> <li>Abstract Submission Deadline: 03 Feb 2023</li> </ul>                                   |
| 60 days or more:                                                           | 10                         | 2023 Conference on Metastasis         Event Date: 07 May 2023         Organizer: Keystone Symposia         Abstract Submission Deadline:       07 Feb 2023                                                                      |
| Oncology:<br>Life Sciences:<br>Genetics:<br>Genomics:<br>Public Health:    | 93<br>42<br>34<br>26<br>20 | 2023 Animal Models of Cancer Conference         Event Date: 18 Jul 2023         Organizer: EACR         Abstract Submission Deadline:       19 May 2023                                                                         |
| Preventive Medicine:<br>Biotechnology:<br>Artificial Intellige:            | 20<br>19<br>19             | <ul> <li>9th International Congress on Cancer Metastasis</li> <li>Event Date: 04 May 2023</li> <li>Organizers: Stanley P. Leong, S D Nathanson, Jonathan S. Zager</li> <li>Abstract Submission Deadline: 25 Aug 2022</li> </ul> |
|                                                                            | sort by alpha              | 2023 Cell Symposia: Myeloid Cells: From Development to Function and Dysfunction Event Date: 28 Jun 2023                                                                                                    |

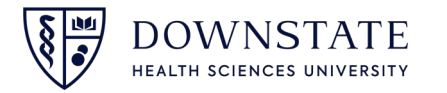

### **Profile Search**

Over 3 million profiles created and maintained Pivot. A profile is associated with an institution, published papers, and funding opportunities.

| for people (enter research subject, affiliation, or researcher name)          | ٩               |               |              |                           |                           |       |
|-------------------------------------------------------------------------------|-----------------|---------------|--------------|---------------------------|---------------------------|-------|
|                                                                               | Advanced Search |               |              |                           |                           |       |
| Researcher Profiles for State University of New York Downstate Medical Center | r               |               |              |                           |                           |       |
| College of Medicine                                                           |                 | view profiles |              |                           |                           |       |
|                                                                               |                 | view profiles |              |                           |                           |       |
| School of Graduate Studies                                                    |                 | view profiles |              |                           |                           |       |
| School of Health Professions                                                  |                 | view profiles |              |                           |                           |       |
| ▶ School of Public Health                                                     |                 | view profiles | Department e | of Pathology website      |                           |       |
| Special Treatment and Research Program                                        |                 | view profiles |              |                           |                           |       |
|                                                                               |                 |               |              | 22 Deculto                | 0.1                       |       |
|                                                                               |                 |               |              | 33 Results                | Sort+                     |       |
| Profiles for State University of New York Downstate Medical Center            |                 |               |              | Agaronov, Maksim          |                           |       |
| f Medicine                                                                    |                 | view profiles |              | Clinical Assistant Profes | ssor                      |       |
| it of Anesthesiology                                                          |                 | view profiles |              | Department of Pathol      | ogy                       |       |
| nt of Cell Biology                                                            |                 | view profiles |              | College of Medicine       |                           |       |
| of Dermatology                                                                |                 | view profiles |              | State University of Ne    | ew York Downstate Medical | Cente |
| f Emergency Medicine                                                          |                 | view profiles |              |                           |                           |       |
| Family Medicine                                                               |                 | view profiles |              |                           |                           |       |
| Medicine                                                                      |                 | view profiles |              |                           |                           |       |
| of Neurology                                                                  |                 | view profiles |              |                           |                           |       |
| of Obstetrics and Gynecology                                                  |                 | view profiles |              |                           |                           |       |
| of Ophthalmology                                                              |                 | view profiles |              |                           |                           |       |
| ent of Orthopaedic Surgery and Rehabilitation Medicine                        |                 | view profiles |              |                           |                           |       |
| ant of Otolaryngology                                                         |                 | view profiles |              |                           |                           |       |
| nt of Pathology                                                               |                 | view profiles |              |                           |                           |       |
| of Pediatrics                                                                 |                 | view profiles |              |                           |                           |       |
| hysiology and Pharmacology                                                    |                 | view profiles |              |                           |                           |       |
| f Psychiatry and Behavioral Sciences                                          |                 | view profiles |              |                           |                           |       |
| f Radiology                                                                   |                 | view profiles |              |                           |                           | -     |
| ; of Surgery                                                                  |                 | view profiles |              |                           |                           | \§    |
| ant of Urology                                                                |                 | view profiles |              |                           |                           | 8     |

### **Profile Search**

| <b>Funding</b> | Profiles Conferences Awarded Grants News    | Q. Announcements HELP |
|----------------|---------------------------------------------|-----------------------|
| 0              | Funding Profiles Conferences Awarded Grants | ×                     |
| Q              | Search for researchers                      | Q Search              |
|                |                                             | Calendar View -       |
| Tracked        | 11     Tracked Opps (10)     Sort +         | Deadline              |

#### **Advanced Text Search**

On the Profiles page, select Advanced Search. The Funding Advanced Search page appears.

| A Funding         | Profiles Conf      | erences Awarded Gr | ants News      |             |                     | Q- 15A       | nnouncements HELP |
|-------------------|--------------------|--------------------|----------------|-------------|---------------------|--------------|-------------------|
| Profile Discovery | Profile Advanced S | Search             |                |             |                     |              |                   |
| Profile Advance   | ed Search          |                    |                |             |                     |              |                   |
|                   |                    | Search inside r    | ny institution | Search outs | side my institution |              | Search Clear All  |
|                   |                    | Enter search ter   | ms             |             |                     |              |                   |
|                   |                    | Search in:         | Z Expertise    | Keywords    | Homepage            | Pub Page     |                   |
|                   |                    |                    | 🗸 CV Page      | ✓ Title     | Abstract            | Scholar Name |                   |
|                   |                    |                    | Affiliation    |             |                     |              |                   |

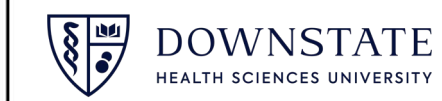

### **Profile Features**

- Open the user's personal website.
- Open the user's c.v. website.
- Open the user's publication page website.
- Send an email to the user.
- View funding opportunities that match the user's keywords or the user's department.
- Select the Publications tab to view the user's publications. When available, select the magnifying glass beside the publication title to see contents from the publication.

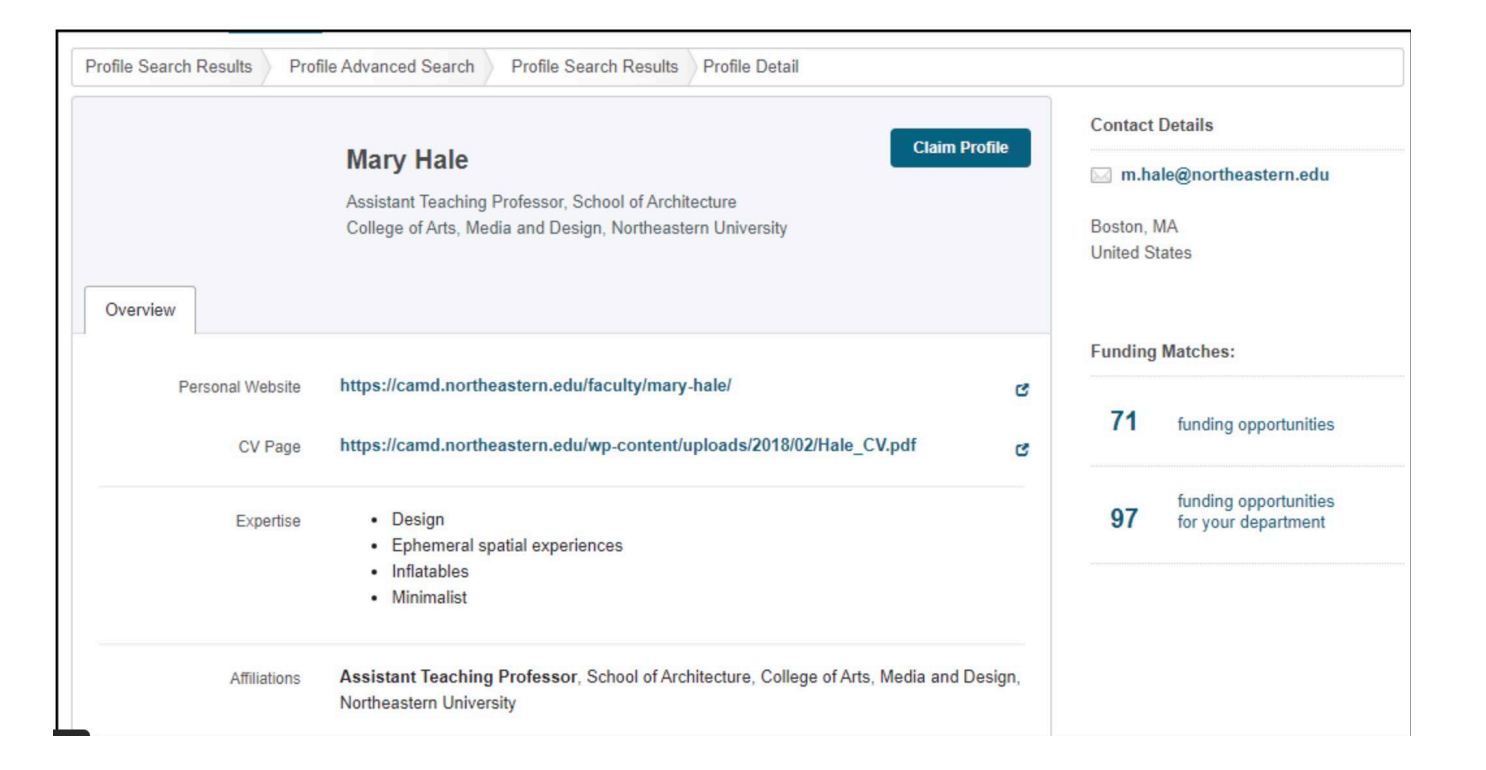

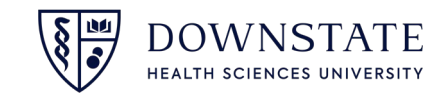

### **Create Research Groups**

#### **User Groups**

User groups can be used in Pivot-RP to share information between users with similar areas of interest, such as funding opportunities, newsletters, and other communications. There are two types of user groups:

**Personal Groups** – user groups that any user can create and add users to. Only the creator can add users and information to personal groups.

**Public Groups** – user groups created by a Pivot-RP administrator that are visible to all users who can choose to join the group.

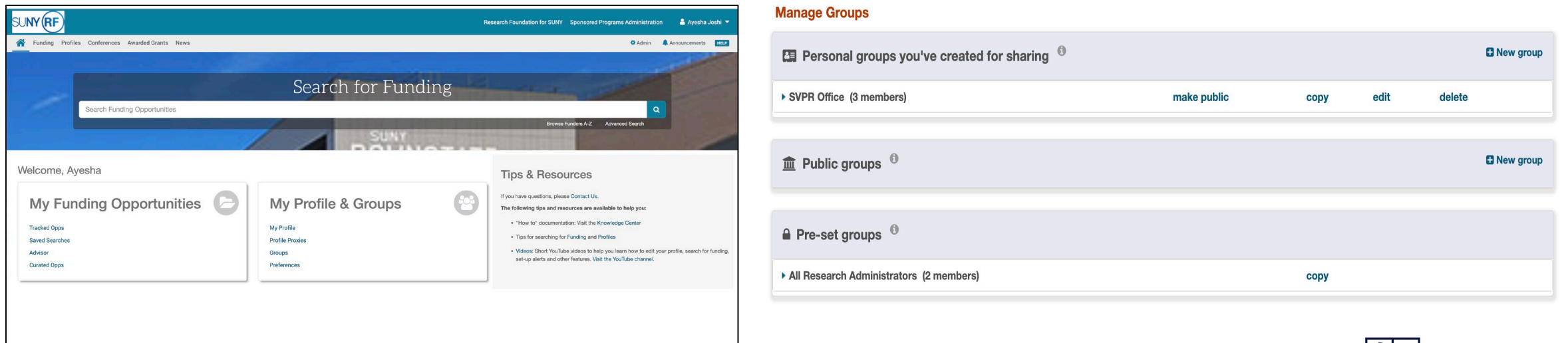

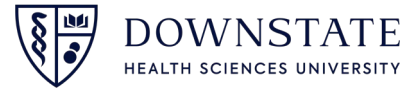

# Thank You

### Contact Us ayesha.joshi@downstate.edu svp-research-office@downstate.edu